## **Middlebury College**

## View Semester Final Grades & Academic Transcript via BannerWeb

1. From Middlebury College's Home Page: <u>www.middlebury.edu</u>, **select BannerWeb** from the bottom menu bar. Internet Explorer, on either the PC or Mac, is recommended.

To protect your privacy, always exit and close your browser after each use.

| urrent Students   Parents<br>Faculty & Staff   Alumni<br>Supporting Middlebury                                                                                                    |
|----------------------------------------------------------------------------------------------------|
| Giuliani to deliver<br>s at Midd on May 22 »<br>ury will be headquarters<br>a Scholars Program »<br>ase of Middlebury's year-<br>effort nears completion »<br>led 'Relay for Life' roises<br>r cancer research » |
| effi<br>lec<br>ca                                                                                                    |

- 2. You will be prompted for your User ID and PIN to enter BannerWeb. Access the secure area by entering:
  - a. Your 8-digit College ID# which is your User ID. See your Middlebury student identification number on the label on the front of your arrival packet (summer students), or on your registration instruction sheet for First Year Undergraduates, or your College ID card.
  - b. **Date of birth as your BannerWeb PIN (mmddyy).** Once you have entered the secure area the first time, you will be prompted immediately to change this to a unique number of your choosing.

| User Login                                                                                                    |
|----------------------------------------------------------------------------------------------------|
| 😰 Please use Internet Explorer when accessing BannerWeb. We cannot guarantee reliability with any other browser.                                                                                                    |
| Please note: Regular system maintenance is scheduled for 8:00 to 10:00 AM, EST each Sunday and periodically includes BannerWeb.<br>BannerWeb may be unstable on your PC if you are using Internet Explorer version 6 and have not applied the required Microsoft<br>patches. If you are experiencing problems, <u>read more here.</u>              |
| If you forget your PIN, or incorrectly enter your User ID/PIN 5 times or more (which locks your account), please contact the Helpdesk<br>at your institution. (Middlebury Helpdesk: 802-443-2200 MIIS Helpdesk: 831-647-6656)                                                                                                    |
| When you log in for the first time, use your birth date as your PIN (MMDDYY); you will be prompted to select a unique 6-digit PIN.                                                                                                    |
| Enter your <b>8-digit Identification Number (ID)</b> and your <b>6-digit BannerWeb Personal Identification Number (PIN)</b> . When<br>finished, click <b>Login.</b> Your ID number appears on your ID card. If less than 8-digits, add leading zeros i.e. 00123456. To protect your<br>privacy, always exit and close your browser after each use. |
| User ID: Enter College ID and BannerWeb PIN here                                                                                                    |
| Login Forgot PIN?                                                                                                    |

3. You will be prompted to select a unique PIN once you have logged in:

| Online Access to BannerWeb                                                                                                    | <u>×</u>           |
|----------------------------------------------------------------------------------------------------|--------------------|
|                                                                                                    | HELP EXIT          |
| Login Verification Change PIN                                                                                                    |                    |
| Por verification, please re-enter your <b>Personal Identification Number(PIN)</b> , then click <b>Login</b> .                                          |                    |
| NOTE: If you believe the last web access date shown below does not accurately reflect the last time you accessed your account, p<br>helpdesk at x2200. | please contact the |
| Your PIN has expired. Please change it now.                                                                                                    |                    |
| Re-enter Old PIN:                                                                                                    |                    |
| New PIN:                                                                                                    |                    |
| Re-enter new PIN:                                                                                                    |                    |
| Login                                                                                                    |                    |

4. You will also be asked to create a reminder question and answer to be used in the future should you forget your PIN. This way, you can reset your PIN yourself if you forget.

| Online Access to BannerWeb                                                                                                    |                                    |
|----------------------------------------------------------------------------------------------------|------------------------------------|
|                                                                                                    | HELP EXIT                          |
| ogin Verification Security Question and Answer                                                                                                    |                                    |
| ~                                                                                                    |                                    |
| ${f P}$ If you ever forget your PIN, you can reset it yourself, without calling for assistance.                                                                                                    |                                    |
| Enter your personal Security Question, along with the Answer. This will enable you to reset your PIN and gain access the remember your answer, keep it short limit spaces and do not use spacial abordants. Your approach limited to 20 ob | o your information. To help you to |
| remember your answer, reep it anon, initia paces, and do not use special characters. Four answer is initiad to so the                                                                                                    | araotoro.                          |
|                                                                                                    |                                    |
| inter Question: What's my favorite ice cream flavor                                                                                                    |                                    |
| Enter Question: What's my favorite ice cream flavor Answer: Strawberry                                                                                                    |                                    |
| Enter Question: What's my favorite ice cream flavor Answer: Strawberry                                                                                                    |                                    |

If you incorrectly enter your User ID/PIN 5 times, you will be locked out, but the Helpdesk can reset your account for you.

If you need PIN-related assistance, please contact the ITS Helpdesk at (802) 443-2200. The Helpdesk is open 8:15 a.m. – 5 p.m. Monday – Friday. If you call outside of business hours, you can leave a message and someone will return the call when the office is open.

5. Once you click "Submit", you will enter the secured area where you will have access to your Student information as well as your Personal information. You will want to keep your User ID and PIN confidential!

## To View your **<u>Final Semester Grades</u>** or your entire <u>Academic Transcript</u> Online:

**Note:** Middlebury College does not provide paper copies of final grades; instead, students view their grades online. Students are notified by email when grades have been posted. Students are not able to access their grades if they have an unpaid outstanding balance on their College bill.

| arch Go                                                                                                    | SITE MAP HELP I                                                                                                    |
|----------------------------------------------------------------------------------------------------|----------------------------------------------------------------------------------------------------|
| _                                                                                                    |                                                                                                    |
| elcome, Michael Middlebury, to Ba                                                                                                    | nnerWeb! Last web access on Mar 14, 2006 at 02:54 pm                                                                                                    |
| udent Information & Registration<br>jister for courses. View your academic records.                                                                                                    | 6. Select "Student Information & Registre                                                                                                    |
| rsonal Information<br>ange your PIN or security question; View social                                                                                                    | security number change information.                                                                                                    |
| Student Services an                                                                                                    | d Financial Aid                                                                                                    |
| Registration                                                                                                    |                                                                                                    |
| Check your registration status; Add<br>Student Records<br>View your holds; Display your grade<br>Volunteer Service Tracking                                                                                                    | or drop classes; Display your class schedule.<br>and transcripts.<br><b>7. Click the "Student Records" link.</b>                                                                                                    |
| Enter your hours for volunteer activitie                                                                                                    | 5                                                                                                    |
|                                                                                                    |                                                                                                    |
|                                                                                                    | 8. Select the "Final Grades" link for your final semester g                                                                                                    |
| Student Records                                                                                                    | <ul> <li>8. Select the "Final Grades" link for your <u>final semester gr</u>only. Students are notified by email when grades have been</li> </ul>                                                                                                    |
| Student Records                                                                                                    | 8. Select the "Final Grades" link for your <u>final semester gr</u> only. Students are notified by email when grades have been posted; no grades are sent home. You will then need to select a                                                                                                    |
| Student Records                                                                                                    | 8. Select the "Final Grades" link for your <u>final semester gr</u> only. Students are notified by email when grades have been posted; no grades are sent home. You will then need to select a                                                                                                    |
| Student Records                                                                                                    | 8. Select the "Final Grades" link for your <u>final semester gr</u> only. Students are notified by email when grades have been     posted; no grades are sent home. You will then need to select a                                                                                                    |
| Student Records                                                                                                    | 8. Select the "Final Grades" link for your <u>final semester gr</u> only. Students are notified by email when grades have been posted; no grades are sent home. You will then need to select a  August 19, 2005. (See also 'Academic Transcript link below.)  I August 23, 2005. (See also 'Academic Transcript link below.) NOTE: If sted as soon as received.  Final Grades                                                                                                    |
| Student Records                                                                                                    | 8. Select the "Final Grades" link for your <u>final semester gr</u> only. Students are notified by email when grades have been posted; no grades are sent home. You will then need to select a August 19, 2005. (See also 'Academic Transcript link below.) NOTE: # ded as soon as received. Final Grades                                                                                                    |
| Student Records<br>I Grades<br>I Grades for Summer Language School 2005 are now posted<br>al Grades for Bread Loaf School of English 2005 are now posted<br>aroster has not yet been received from the instructor and will be po<br>demic Transcript<br>lergraduates will find their PE courses taken before Fall 2003 at the<br>count Summary by Term<br>w your account by semester.<br>count Summary                                                                                                    | 8. Select the "Final Grades" link for your <u>final semester gr</u> only. Students are notified by email when grades have been posted; no grades are sent home. You will then need to select a <u>r</u> .                                                                                                    |
| Student Records                                                                                                    | 8. Select the "Final Grades" link for your <u>final semester gr</u> only. Students are notified by email when grades have been posted; no grades are sent home. You will then need to select a August 19, 2005. (See also 'Academic Transcript' link below.)<br>I – August 23, 2005. (See also 'Academic Transcript' link below.) NOTE: If the days soon as received.<br>bottom of this Academic transcript under "comments."                                                                                                    |
| Student Records I Grades I Grades I Grades for Summer Language School 2005 are now posted - I Grades for Bread Loaf School of English 2005 are now posted roster has not yet been received from the instructor and will be po<br>demic Transcript ergraduates will find their PE courses taken before Fall 2003 at the pount Summary by Term w your account by semester. built Summary w your account history. ree Progress Report lege Writing (CW) and Physical Education (PE) and Winter the following acdes:                               | 8. Select the "Final Grades" link for your <u>final semester gr</u><br>only. Students are notified by email when grades have been<br>posted; no grades are sent home. You will then need to select a<br>                                                                                                    |
| Student Records I Grades I Grades I Grades for Summer Language School 2005 are now posted I Grades for Bread Loaf School of English 2005 are now poste roster has not yet been received from the instructor and will be po demic Transcript ergraduates will find the PE courses taken before Fall 2003 at the sount Summary by Term wyour account history. rece Progress Report lege Writing (CW) and Physical Education (PE) and Winter the following codes:                                                                                 | 8. Select the "Final Grades" link for your <u>final semester gr</u><br>only. Students are notified by email when grades have been<br>posted; no grades are sent home. You will then need to select a<br>August 19, 2005. (See also 'Academic Transcript link below.)<br>I August 23, 2005. (See also 'Academic Transcript link below.) NOTE: If<br>sed as soon as received.<br>bottom of this Academic transcript under "comments."<br>Select a Term: Summer 2005 •<br>Submit                                                                                                    |
| Student Records<br>I Grades<br>I Grades for Summer Language School 2005 are now posted<br>I Grades for Bread Loaf School of English 2005 are now posted<br>e roster has not yet been received from the instructor and will be pr<br>demic Transcript<br>ergraduates will find their PE courses taken before Fall 2003 at the<br>pount Summary by Term<br>w your account by semester.<br>pount Summary<br>w your account history.<br>ree Progress Report<br>lege Writing (CW) and Physical Education (PE) and Winter<br>of the following codes: | 8. Select the "Final Grades" link for your <u>final semester gr</u><br>only. Students are notified by email when grades have been<br>posted; no grades are sent home. You will then need to select a<br>August 19, 2005. (See also 'Academic Transcript link below.) NOTE: If<br>ded as soon as received.<br>bottom of this Academic transcript under "comments."<br>Select a Term: <u>Summer 2005</u> summarized at the top                                                                                                    |
| Student Records<br>I Grades<br>I Grades for Summer Language School 2005 are now posted<br>I Grades for Bread Loaf School of English 2005 are now poste<br>roster has not yet been received from the instructor and will be po-<br>demic Transcript<br>ergraduates will find the PE courses taken before Fall 2003 at the<br>bount Summary by Term<br>w your account history.<br>ree Progress Report<br>lege Writing (CW) and Physical Education (PE) and Winter<br>g the following codes:<br>9.                                                | 8. Select the "Final Grades" link for your <u>final semester gr</u><br>only. Students are notified by email when grades have been<br>posted; no grades are sent home. You will then need to select a<br>August 19, 2005. (See also 'Academic Transcript'link below.)<br>I August 23, 2005. (See also 'Academic Transcript'link below.) NOTE: If<br>the as soon as received.<br>bottom of this Academic transcript under "comments."<br>Select a Term: Summer 2005<br>Submit<br>Select the "Academic Transcript" link to view your <u>entire</u>                                                                                                    |
| Student Records I Grades I Grades I Grades for Summer Language School 2005 are now posted - I Grades for Bread Loaf School of English 2005 are now poste roster has not yet been received from the instructor and will be pr demic Transcript ergraduates will find their PE courses taken before Fall 2003 at the point Summary by Term w your account history. ree Progress Report lege Writing (CW) and Physical Education (PE) and Winter g the following codes: 9                                                                         | 8. Select the "Final Grades" link for your <u>final semester gr</u> only. Students are notified by email when grades have been posted; no grades are sent home. You will then need to select a <u>readed as soon as received.</u> August 19, 2005. (See also 'Academic Transcript link below.) NOTE: If the day as soon as received. bottom of this Academic transcript under "comments." Final Grades Select a Term: <u>Summer 2005</u> Summer 2005 • Select the "Academic Transcript" link to view your <u>entire academic record</u> *.                                                                                                    |
| Student Records I Grades I Grades I Grades for Summer Language School 2005 are now posted - I Grades for Bread Loaf School of English 2005 are now poste roster has not yet been received from the instructor and will be po demic Transcript ergraduates will find the PE courses taken before Fall 2003 at the bount Summary by Term w your account history. ree Progress Report lege Writing (CW) and Physical Education (PE) and Winter ty the following codes: 9.                                                                         | 8. Select the "Final Grades" link for your <u>final semester grades</u> only. Students are notified by email when grades have been posted; no grades are sent home. You will then need to select a August 19, 2005. (See also 'Academic Transcript' link below.) NOTE: If the data as soon as received. Here August 23, 2005. (See also 'Academic Transcript' link below.) NOTE: If the data as soon as received. Select the select a Term: Summer 2005 select a Term: Summer 2005 select the "Academic Transcript" link to view your <u>entire academic record</u> *.                                                                                                    |
| Student Records I Grades I Grades I Grades for Summer Language School 2005 are now posted - I Grades for Bread Loaf School of English 2005 are now posted roster has not yet been received from the instructor and will be pr demic Transcript ergraduates will find the PE courses taken before Fall 2003 at the point Summary by Term w your account history. ree Progress Report lege Writing (CW) and Physical Education (PE) and Winter g the following codes: 9                                                                          | 8. Select the "Final Grades" link for your <u>final semester grades</u> only. Students are notified by email when grades have been posted; no grades are sent home. You will then need to select a August 19, 2005. (See also 'Academic Transcript link below.) NOTE: If the deal as soon as received. Final Grades Final Grades Select the "Academic Transcript link below.) NOTE: If select a Term: Summer 2005 select a Term: Summer 2005 select the "Academic Transcript" link to view your <u>entire academic record</u> *. O. The "Degree Progress Report" is available to Undergraduate Students and is helpful to view course attributes that indicate                                                                                                    |
| Student Records al Grades al Grades al Grades for Summer Language School 2005 are now posted - al Grades for Bread Loaf School of English 2005 are now posted e roster has not yet been received from the instructor and will be pr demic Transcript dergraduates will find the PE courses taken before Fall 2003 at the ount Summary by Term w your account by semester. ount Summary w your account history. ree Progress Report lege Writing (CW) and Physical Education (PE) and Winter g the following codes: 9.                          | 8. Select the "Final Grades" link for your <u>final semester grades</u> only. Students are notified by email when grades have been posted; no grades are sent home. You will then need to select a August 19, 2005. (See also 'Academic Transcript link below.) NOTE: If the as soon as received. I August 23, 2005. (See also 'Academic Transcript link below.) NOTE: If the as soon as received. bodom of this Academic transcript under "comments." Select the "Academic Transcript" link to view your <u>entire academic record</u> *. Select the "Academic Transcript" is available to Undergraduate Students and is helpful to view course attributes that indicate satisfaction of College requirements.                                                                        |
| Student Records nal Grades nal Grades nal Grades for Summer Language School 2005 are now posted nal Grades for Bread Loaf School of English 2005 are now posted de roster has not yet been received from the instructor and will be po ademic Transcript dergraduales will find the PE courses taken before Fall 2003 at the count Summary by Term ew your accourt history. gree Progress Report allege Writing (CVW) ant Physical Education (PE) and Winter ng the following codes: 9. 10                                                     | 8. Select the "Final Grades" link for your final semester groups only. Students are notified by email when grades have been posted; no grades are sent home. You will then need to select a Argust 19, 2005. (See also 'Academic Transcript link below.) NOTE: If the as soon as received. I August 23, 2005. (See also 'Academic Transcript link below.) NOTE: If the as soon as received. Bottom of this Academic transcript link below.) NOTE: If select a Term: Summer 2005 select a Term: Summer 2005 select a Term: Summer 2005 select the "Academic Transcript" link to view your entire academic record *. D. The "Degree Progress Report" is available to Undergraduate Students and is helpful to view course attributes that indicate satisfaction of College requirements. |